#### 振 替 ・ 欠 席 の 利 用 方 法 / 各 種 設 定 方 法 レッスンを欠席したい場合【欠席連絡】 Step ① Step 2 Step ③ 受講予定から欠席する 「欠席」 ボタンを選択し 受講予定には『欠席』と表示されます。 予定日を選択します 欠席の連絡を行います。 戻る 戻る 戻る ✓ 9月16日(火) C7の欠席連絡を行いました。 く 本日 > 2014年09月16日(火) 9月9日(火) < 本日 > **飯野 泰加**さん 振替可能数 C7:18 C7 C7 17:00 - 18:00 講師:中村 美穂 > 9月9日(火) 甸野 泰 17:00 - 18:00 講師:中村 美穂 **C7** 9月16日(火) 17:00 - 18:00 講師:中村 美穂 > C7 飯野 泰加 17:00 - 18:00 講師:中村 美穂 飯野 泰加 9月16日(火) CHECK! 9月23日(火) CHECK! C7 C7 17:00 - 18:00 講師:中村 美穂 > 17:00 - 18:00 講師:中村 美穂 飯野 泰加 > <mark>次島(未振替)</mark> 飯野 泰加 <u>/]</u>\ 9月30日(火) 締切時間を過ぎると「欠席」の 受講予定に表示される内容について ボタンが選択できなくなります。 欠席(未振替):欠席日の振替連絡をしていない 欠席(振替済): 欠席日その振替連絡済み 振替: 振替連絡をした受講

# レッスンを振替したい場合【振替連絡】

S t e p ①

受講予定から振替したい 受講(振替元)を選択します。

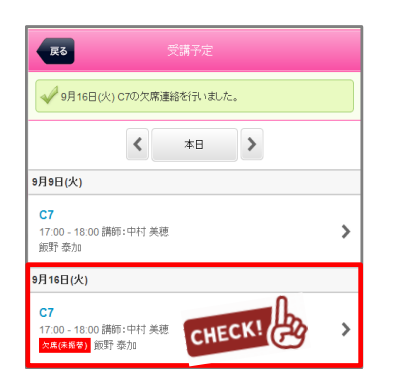

選択された受講内容が表示され るので振替ボタンを選択します

| <b>範疇 寿加</b> さ/ に称うため 07:10 |  |
|-----------------------------|--|
| WEF 940/01さん 16宮山市部 C7:18   |  |
| 17:00 - 18:00               |  |
| 清師:中村 美穂                    |  |

Step 2

振替したい日と受講(振替先) の一覧から、振替受講を選択し ます。

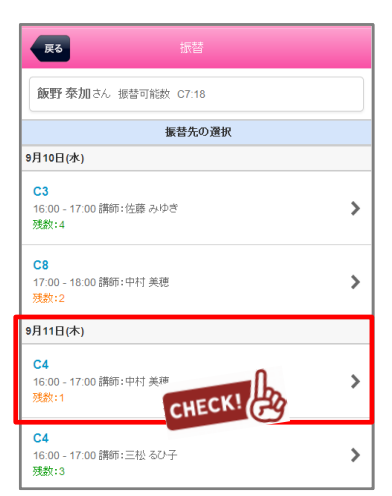

### 注 意 事 項 ・携帯やスマホ、PCからの連絡の受付は 24時間365日行うことができます。 ・携帯やスマホ、PCからの連絡は 締め切り時間までにお願いします。 ※欠席連絡を行っていただくことで 振替権利が発生します。

Step 3

振替元の受講と、振替先の受講を 確認し、よろしければ振替する ボタンを選択します。

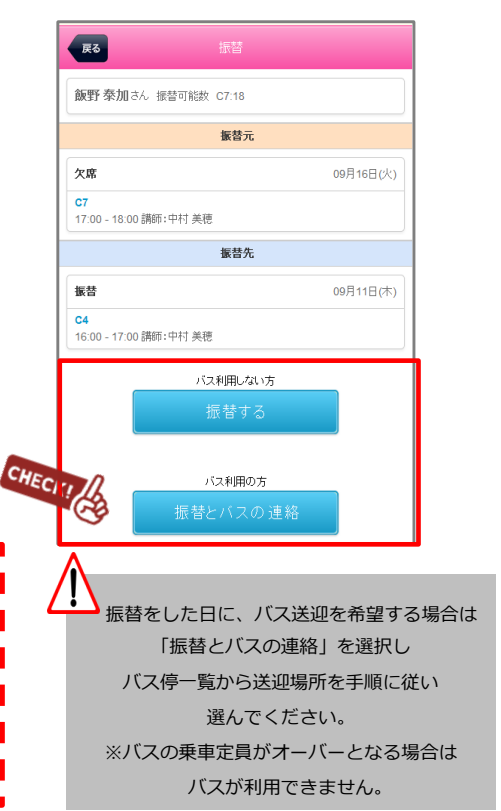

## マイページに利用者を増やす方法

マイページの利用者を増やして頂くことで、ご登録頂いた方が「欠席連絡や振替連絡」を行えるようになります。

例)お母様がマイページ登録。その後、お母様がお父様を招待しご登録頂くと ご両親共にマイページが利用できます。

※メイン利用者登録後、他の利用者様が登録用紙のQRコードにアクセスしますと、上書き登録となってしまいますので ご注意下さい。

Step ①

メインメニューのメールの 【受信設定・家族招待】を 選択します

#### Step 2

「ご家族を招待する」を 選択します

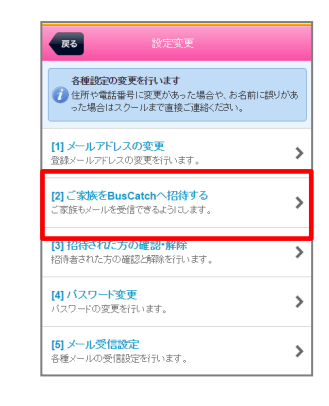

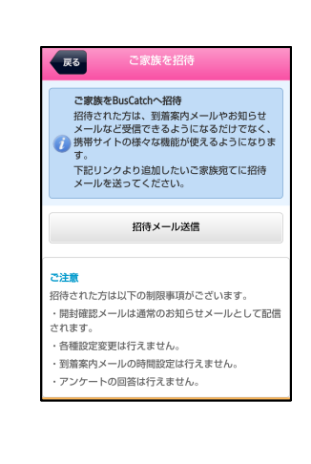

「招待メール送信」を

Step ③

クリックします

Step ④

招待するアドレスへメールを 送信します。 招待者には招待メールが 届きますので、本文の リンクへアクセスし登録を します。

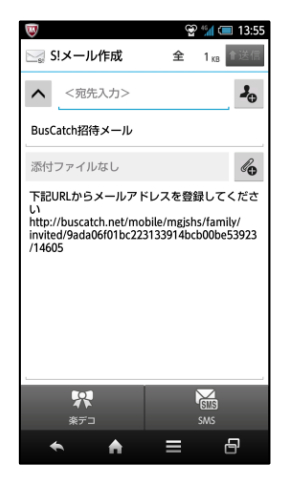

## 各種メールの受信設定

S t e p ①

メインメニューのメールの 【受信設定・家族招待】を 選択します

#### ✿ 各種設定

メール受信設定・家族招待 メールアドレス変更や受信設定、家族招待などを行います。

>

Step 2

「メール受信設定」を 選択します

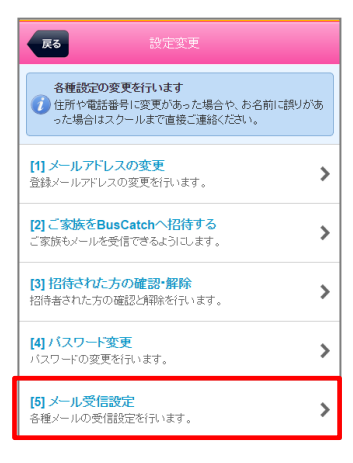

| 緊急連絡メールの受信設定<br>クラブからの緊急メールです。※設定変更 |                                      |    |
|-------------------------------------|--------------------------------------|----|
| お知らせメールの受信設定<br>クラブからのメール受信の設定です。   |                                      |    |
|                                     |                                      | 戻る |
|                                     |                                      |    |
| 緊急連絡メー                              | -ルの受信設定                              |    |
| <ul> <li>受信する</li> </ul>            |                                      |    |
| ※緊急運給;                              | (一川については設定に関わらす法信されます。               |    |
| お知らせメー                              |                                      |    |
| (e) × 10 9 ℃ (e) × 10 9 ℃           |                                      |    |
| <ul> <li>受信する</li> </ul>            | ●受信しない                               |    |
| 5 ▼ 分前<br>※設定時間が                    | に設定<br>がスクールの出発時間を越える場合は正しく送信されないことが |    |
| 調査シールの                              | 2歳(言語)                               |    |
| ●受信する                               | ○受信しない                               |    |
| 受信する詳述                              | 幅設定                                  |    |
| 迎え・帰りと                              | も受信 ▼                                |    |
| 人退館メール                              | <br>Iの受信設定                           |    |
| ●受信する                               | ●受信しない                               |    |
| 受信する入う                              | 國館設定                                 |    |
| 1.00.18001                          | も受信 🔻                                |    |